## Jason Foundation July 2022

| Website: | https://jfi.force.com/lms/s/ | and Login (returning users) or | "new" users create an |
|----------|------------------------------|--------------------------------|-----------------------|
|          | account.                     |                                |                       |

## Select 2-hour Courses

| Learning Plans     |                                                                                                    |                |                         | Let Vie |
|--------------------|----------------------------------------------------------------------------------------------------|----------------|-------------------------|---------|
|                    | Ther                                                                                                    | e are no plans |                         |         |
| Browse All Courses |                                                                                                    |                | Our Violecand PDH Brary |         |
| Catalog            | 7                                                                                                    |                | Q                       | TieVe   |
|                    |                                                                                                    |                | Certifications          |         |
| Citer Course       | Plantinese Rents                                                                                                    |                | 2018 Youth Suicide: W   |         |
|                    |                                                                                                    |                | 2019 Youth Saicidie 'A  |         |
|                    | and the second second sec |                | 2021 Youth Suicide: 'A  |         |

Select 2022 Youth Suicide: "A Silent Epidemic" (Module 5)

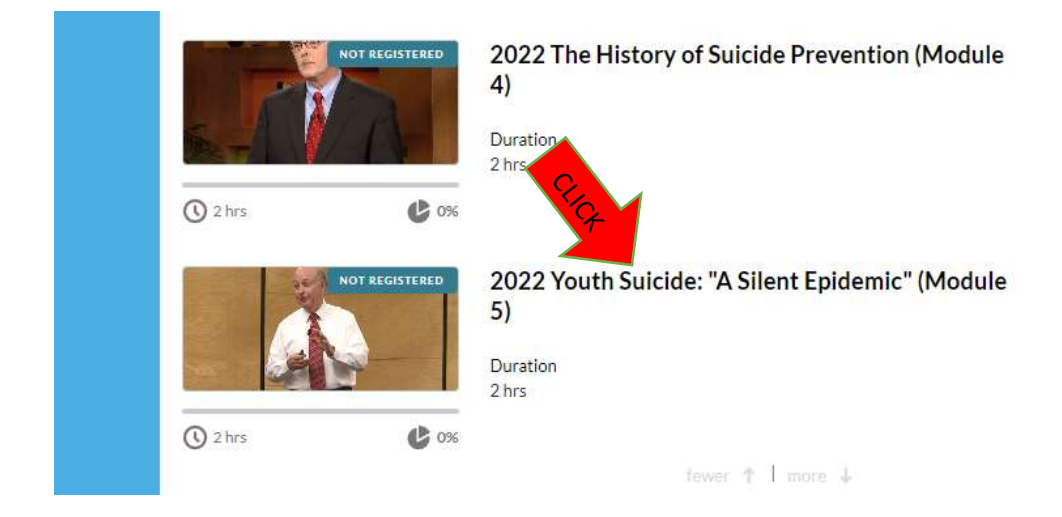

## Select "Register to Begin"

| 2022 Youth 5                      | Suicide: "A Silent Epidemic" (Mo                                                                                                    | dule 5)                                                                                                    |
|-----------------------------------|----------------------------------------------------------------------------------------------------|----------------------------------------------------------------------------------------------------|
| Status: Not Registers             | d Duration: 21/11 Achievements 💷                                                                                                    |                                                                                                    |
| Our Wates and POF 8               | bary.                                                                                                    | About                                                                                                    |
| Plan activities                   |                                                                                                    | STATUS: Nut-Registered                                                                                                    |
| A 2022 Yearti Sala<br>Live Trives | Idia: "A Stient Epidemic" Di<br>"Di<br>"Di Yoshih Suicide - A Stient Epidemic -<br>DVD Code<br>Prousdonat have a DVD Code, proceed to<br>the spenning wide by clicking the Next haman<br>to the opper right. | This training module is presented by Clark Flatt, President of JFl and Jacon's dad. If's an introduction to the national Pealth issue of youth suicide and provides information about warning signs, elevated risk factors and other important supporting materials. This will enable participants to help recognize / respond to at risk individuals and asiast you to create an action plan and resources.     A Certificate of Completion will be generated after answering all Post-Test questions correctly.     H you watched this training via DVD and the ACertificate of Completion, Register for the Poolule and launch the DVD Code activity to the left. Enter the Code proceed to the Post-Test. A Certificate of Completion will be generated after answering all Post-Test or Completion generated after answering all Post-Test or the Post-Test. A Certificate of Completion will be generated after answering all Post-Test or the Post-Test. A Certificate of Completion will be generated after answering all Post-Test or the Post-Test. |
| 10                                | Kouth Suidde. A Silent Tpidemic     Im     Least                                                                                                    | Propietrer to Steple                                                                                                    |
| - Post-Test                       |                                                                                                    |                                                                                                    |

## Select "Launch"

| 2022 Youth Suicide: "A Silent Epidemic" (Mo                                                                                                    | dule 5)                                                                                                    |
|----------------------------------------------------------------------------------------------------|----------------------------------------------------------------------------------------------------|
| Status; in Program D6 Duration: 1 in 34 min. Ausigned Date: 6/20/20                                                                                                    | 22 Actieveneens 🔳                                                                                                    |
| Our Videos and PDF Binary                                                                                                    | About Contine                                                                                                    |
| Plan activities                                                                                                    | STATUS: In Program                                                                                                    |
| 2022 Youth Suides: "A Share Epidemic"     The Street Epidemic -     Ore     Ore | O 1 to 14-min     This training module is presented by Clark Flatt, President of JFI and Jason's dad. It's an introduction to the national health issue of youth subcide and provides information about warning signs, steward risk factors and other important supporting materials. This will enable participants to help recognize / respond to all-risk individuals and assist you to create an action plan and resources.     A Certificate of Completion will be generated after answering all Post-Test questions correctly.     If you watched this training via DVD and would like a Certificate of Completion, Register for the Module and isanch the DVD Code activity to the left. Enter the Code provided with the DVD to proceed to the Post-Test. A Certificate of Completion will be generated after answering all Post-Test questions correctly. |
| Youth Suicide: A Silent Epidemic*     Di                                                                                                    |                                                                                                    |
| <ul> <li>Pached</li> </ul>                                                                                                    |                                                                                                    |

If you get the following screen you will need to select "launch". This training module is a yearly requirement for GPSB employees.

| Junedation, un.                                                          | You have already been exempted from Youth Suicide - A Slient Epidemic - DVD Code learning. 200 Losson Do you wish to skip this learning and move on to the next?                                                                |
|--------------------------------------------------------------------------|----------------------------------------------------------------------------------------------------|
| 2022 Youth Suicide: "A Slier                                             | It Epidemic" (Module 5)                                                                                                    |
| Status in Proprist On Duration 11/ 26 min                                | AvignedBate \$30,2022 Achievements 🕷                                                                                                    |
| Our Videor and PDF librariy                                              | About                                                                                                    |
| Plan activities                                                          | STATUR IN FORTHER                                                                                                    |
| <ul> <li>2022 Years Galaxy 'n Shert Failmeile'<br/>(14 Street</li> </ul> | This training module is presented by Clark Flatt, President of IFL and Jacon's dad. It's an introduction to the<br>youth suicide and provides information about warning signs, devoted risk factors and other important suicide |

Select "Next" in the top right corner to begin watching the video (First 1.5 minutes there is no sound and then the presenter appears and he can be heard.

| 2022 Youth Suicide: *A Silent Epidemic* (Mo                     | dule 5)                                                                                                   |       |
|-----------------------------------------------------------------|----------------------------------------------------------------------------------------------------|-------|
| Status: In Program 0% Duration: 1 fr 34 mins Autolevements: 😭   |                                                                                                    |       |
| Our Videox and PDF-Iterary                                      | Backto Learning Plan                                                                                      | Net   |
| Plan activities                                                 | Youth Suicide - A Silent Epidemic - DVD Code                                                              | CLICK |
| 2002 Yourh Suidde: "A Stient Spidenits"     10: 22 also     00. | Hyps do not have a DVD Code, answel to the brinking video by citching the Next buttor to the upper right. |       |
| Desin                                                           | DVD Code:                                                                                                 | 10    |
| The Youth Suicide: A Shert Epidemic"                            |                                                                                                    |       |

Once the video (1 hr, 32 minute) concludes you will notice it will show 100% completion (in green). Select to "Launch" under the Post Test section.

| 2022 Your 1 hr 32 mir | s 10                                                                                                    |
|-----------------------|----------------------------------------------------------------------------------------------------|
|                       | Youth Suicide - A Silent Epidemic -<br>DVD Code                                                                    |
| 0 min                 | If you do not have a DVD Code, proceed to<br>the training video by clicking the Next button<br>to the upper right. |
|                       | 0%                                                                                                    |
| 1 hrest d2 m          | View                                                                                                    |
| Post-Test     2 mins  | 0%                                                                                                    |
|                       | Youth Suicide: A Silent Epidemic -<br>Post-Test*                                                                   |
| - Contraction         | Launch                                                                                                    |

After selecting "Launch" you will have questions appear. Select your answers for each of the 10 questions and select "Submit" after question #10.

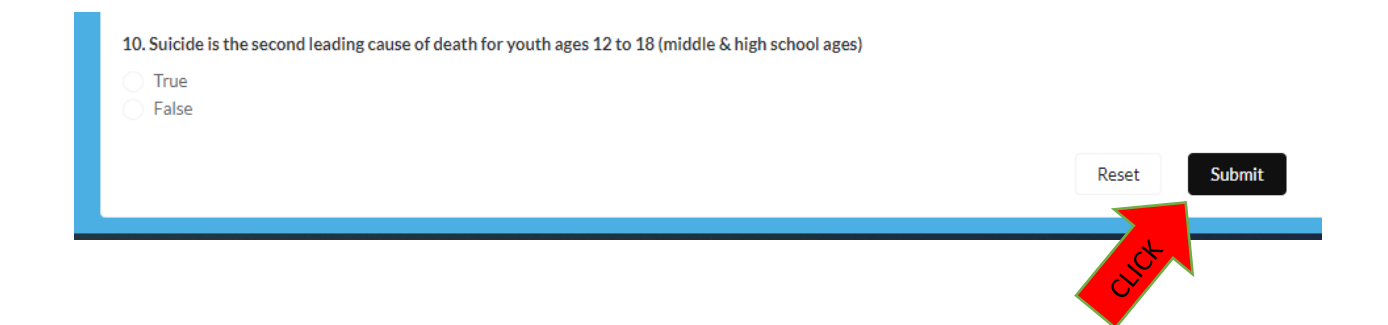

After answering the 10 questions and clicking "Submit" you will be prompted "Are you sure". Click "Submit".

| You are about to (Submit)                                                                                                    |      |
|----------------------------------------------------------------------------------------------------|------|
| Are you sure?                                                                                                    |      |
| Cancel                                                                                                    |      |
| <ul> <li>False</li> <li>8. If you have any doubt of a young person's intention or any concern a but their behavior, get p</li> </ul> | prof |
| True     False                                                                                                    |      |

You must score 100% on the quiz. If you click "review quiz" the correct answer will be shown and allow you to make corrections.

| Quiz Re    | esults                                                                                              |
|------------|----------------------------------------------------------------------------------------------------|
|            | Review the Questions that you missed and retake by clicking the Launch button next to the Post-Test |
| it t       | Total Questions10Evaluation Score90%Passing Score100%                                               |
| en<br>100% | Review Quiz Finish                                                                                  |
| /iew       | Will allow You answers. Clift after systems                                                         |

Once all 10 questions are answered correctly you will get this screen. Select "finish".

| Quiz Re | esults                         |                                           |
|---------|--------------------------------|-------------------------------------------|
|         | Congratulations! You passed! G | o to the Home screen for your Certificate |
|         | Total Questions                | 10                                        |
|         | Evaluation Score               | 100%                                      |
|         | Passing Score                  | 100%                                      |
|         |                                |                                           |
|         |                                | Review Quiz Finish                        |
| amia    |                                |                                           |
| emic -  |                                |                                           |
|         |                                | Clift                                     |

The next screen will appear is below. You have received credit for the course on the Jason Foundation Website and you must now log back into Safe Pupil (Infiniti) and open the assignment again and certify that you completed the Suicide training.

| 2022 Youth Suicide: "A Silent Epidemic" (Module 5)                                   |                                                                                                    |          |  |  |
|--------------------------------------------------------------------------------------|----------------------------------------------------------------------------------------------------|----------|--|--|
| Status: Considered 200% Duration: 2 in 34 mins Achievements:                         |                                                                                                    |          |  |  |
| Our Videos and POF Brany                                                             | Resk to Learning Plan                                                                                                    | Prevžas. |  |  |
| Plan activities                                                                      | Youth Suicide: A Silent Epidemic - Post-Test<br>QuizResults                                                                                                    |          |  |  |
| V 2022 Youth Scildle: "A Silent Epidemic"<br>Lite Elimits                            |                                                                                                    |          |  |  |
| Past Nat.     Joine     Joine     Orouth Suscide: A Silent Epidemic -     Post-Test* | Competitivities Weighting the Design of the Second Second |          |  |  |
| View                                                                                 | Topic Summary :                                                                                                    |          |  |  |
|                                                                                      | Response Summary                                                                                                    |          |  |  |